**Tutorial** to operate in the Registry

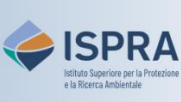

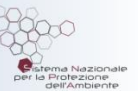

## **Abort a delayed transaction**

Version 1: 01.12.2023

Italy

Transfers of allowances to accounts <u>not included</u> in the trusted list can be aborted while in status "*delayed*", up to two hours before their completion.

Pursuant to Article 35 paragraphs 5 and 6 of EU Delegated Regulation 2019/1122, in case of **suspected fraud**, an authorized account representative may abort a transfer or may request the national administrator to do so on his behalf. In both cases, the account holder must report the suspected fraud to the competent national law enforcement authority immediately following the request and forward such report to the national administrator within seven working days.

Assistance to abort a transfer must be requested no later than two hours before the transfer is completed, which means that the national administrator only abort transfers if requested by 10:00 am CET on the day of execution. The national administrator will accept requests to abort transfers only if forwarded via the <u>ARIET</u> website (TECHNICAL SUPPORT Request – "Abort transaction" topic). Requests on the phone are considered null and void. Users must be reachable for reconfirmation and any further questions on the mobile number they provided.

## Follow the instructions in the table to abort a delayed transaction

|   | Interface element                                                                                                    | Action                                                                                                    |
|---|----------------------------------------------------------------------------------------------------|----------------------------------------------------------------------------------------------------|
| 1 | European Commission<br>Climate Action<br>Energy for a Changing World                                                                                                    | Log into the italian section of the Union Registry at <a href="https://unionregistry.ec.europa.eu/euregistry/IT">https://unionregistry.ec.europa.eu/euregistry/IT</a><br>Login issue? Follow the instructions shown in the tutorial Log into the Registry in the <u>Tutorial and Guide</u> section of the ARIET website                          |
| 2 | Accounts Transactions                                                                                                    | Click <b>Transactions</b> from the <b>Accounts</b> menu                                                                                                    |
| 3 | Statich Transactions       Transactory De       Transactory Tool       Transactory Tool       Statich Transactory Tool       Statich Tool       Tool Tool       Tool Tool Tool       Tool Tool Tool       Tool Tool Tool       Tool Tool Tool       Tool Tool Tool Tool       Tool Tool Tool Tool Tool Tool Tool Tool | Define search criteria for display only the operation of<br>interest: for a specific transaction, enter the<br><i>Transaction ID</i> (including letters and numbers) or if you<br>want to dispaly all outgoing transactions, specify the<br><i>Transferring Account ID</i> (only the <u>central number</u> of the<br>account ID)<br>Click Search |
|   |                                                                                                    |                                                                                                    |
| 4 | Transaction<br>Id                                                                                                    | Click on transaction Id                                                                                                    |
| 5 | Abort transaction                                                                                                    | Click Abort transaction                                                                                                    |
| 6 | Abort Transaction Confirmation Confirm that you want to abort the transaction EU34744.                                                                                                    | A pop-up box opens. Enter the reason for aborting the transaction (mandatory) and a specific comment and then click <b>Confirm</b>                                                                                                    |

|   | The following transaction has been cancelled: EU34747                                                                                                    |                                                                                                    | The transaction status is now "37 – Aborted Delayed" |
|---|----------------------------------------------------------------------------------------------------|----------------------------------------------------------------------------------------------------|------------------------------------------------------|
| 7 | Transaction details         Transaction ID:         Transaction Type:         Start Date:         Last Update:         37-Aborted Delayed         Transaction Status:         2nd AR approval required:         Transfers to accounts outside TAL: | EU34747<br>10-00 Internal Transfer<br>05/12/2023 11:03 CET<br>05/12/2023 11:04 CET<br>37 - Aborted Delayed<br>Yes<br>Yes | The system displays the transaction details          |
|   |                                                                                                    |                                                                                                    | CO<br>Done!                                          |

**Attention!** If the transfer abortion was initiated due to suspected fraud, the account holder must immediately report this event to the competent national law enforcement authority and forward such report to the national administrator within seven working days.